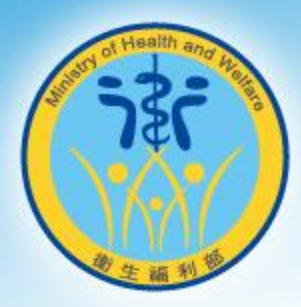

### 疑似脆弱家庭服務事件通 報流程

→ 社安網事件諮詢表

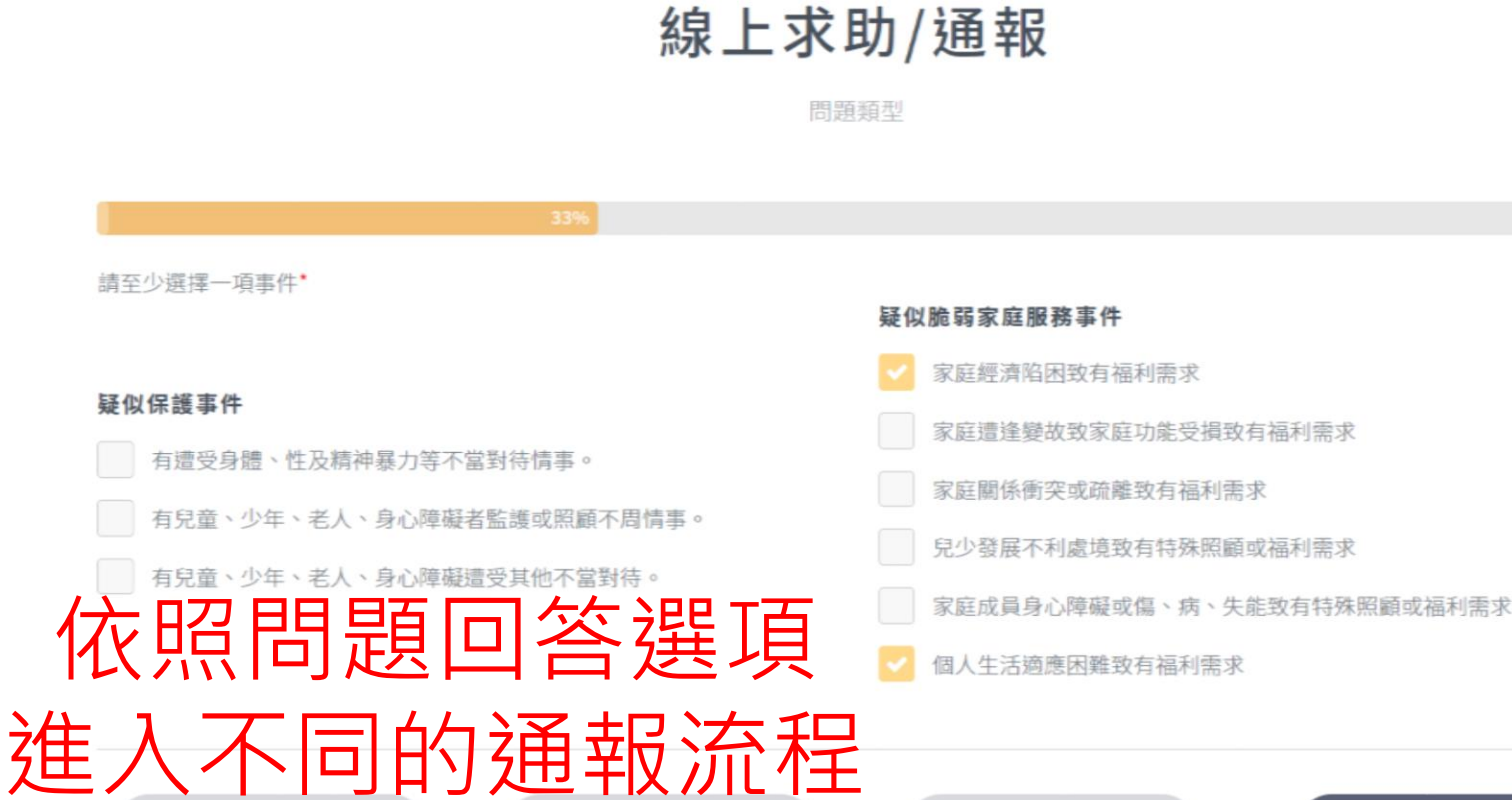

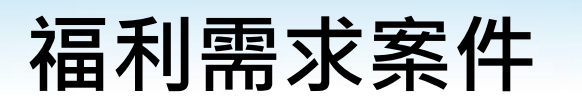

《聲科技

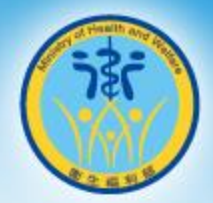

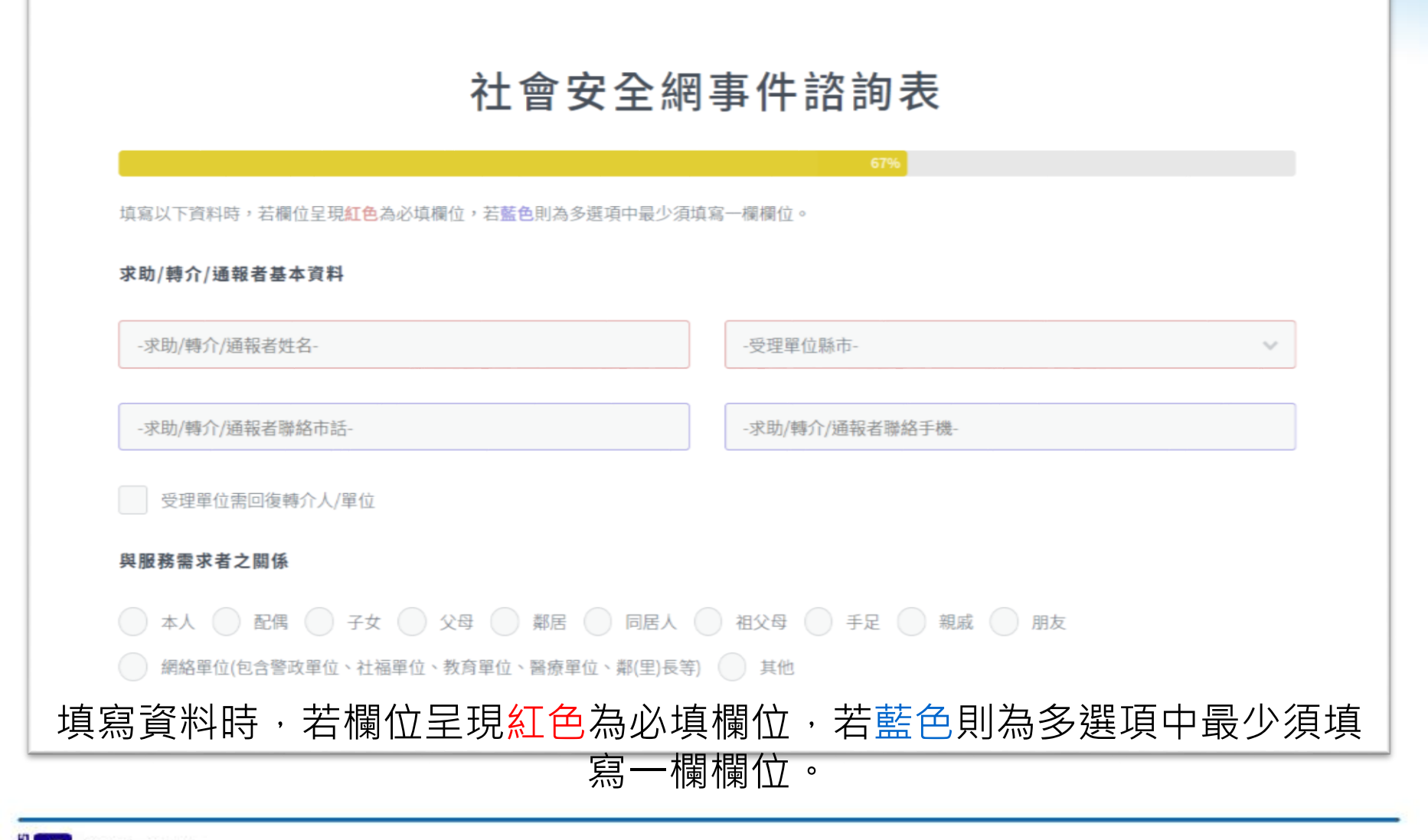

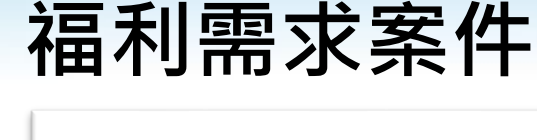

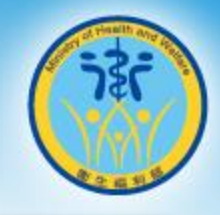

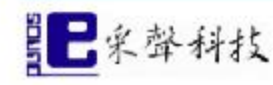

#### 社會安全網事件諮詢表

#### 尚未完成事件通報,確認以下資料後請輸入驗證碼並送出

求助/轉介者基本資料

| 求助/轉介者姓名      | 受理單位縣市 | 求助/轉介者聯絡市話            | 求助/轉介者聯絡手機    |
|---------------|--------|-----------------------|---------------|
| Shawn         | 台北市    | 0212345678            | 0911111111    |
| 受理單位需回復轉介人/單位 |        | 與服務需求者之關係             |               |
| 是             |        | 網絡單位(包含警政單位、社福單位、教育單位 | 、醫療單位、鄰(里)長等) |
|               |        |                       |               |
| 服務需求者基本資料     |        |                       |               |
| 姓名            | 姓別     | 生日                    | 身分證字號         |
| 陳小明           | 男      | 095年06月08日(12歳)       | A123456789    |
| 戶籍地址          |        | 居住地址                  |               |
| 台北市松山區三民路N號N樓 |        | 台北市松山區三民路N號N樓         |               |
| 市話            | 手機     | 職業別                   |               |

#### 填寫完成後,點選檢視通報來確認資料輸入正確無誤。

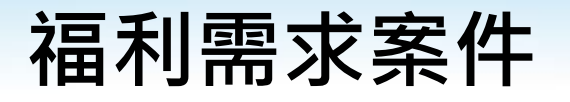

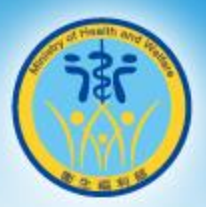

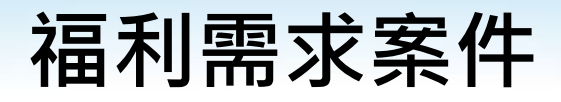

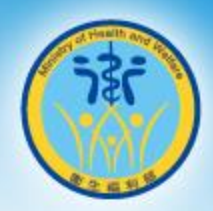

| 驗證及通知信              |  |      |  |  |  |
|---------------------|--|------|--|--|--|
| shawn@esound.com.tw |  |      |  |  |  |
|                     |  |      |  |  |  |
| b0662               |  |      |  |  |  |
| 建烧运转                |  | 確認通報 |  |  |  |
|                     |  |      |  |  |  |

#### 若資料正確無誤,填寫完驗證圖碼完成線上通報。

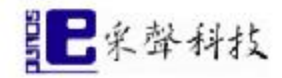

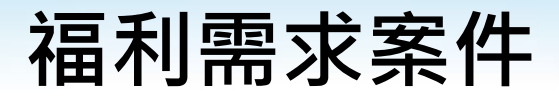

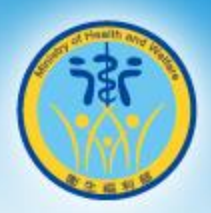

# 社會安全網事件諮詢表 成功送出 在未來90天內可利用以下資訊查詢案件。 案件編號為:WK00000120 驗證碼為:b0662

#### 通報完成後,記得記下案件編號及驗證碼,90天內可利用此驗證碼來查詢 受理狀況。

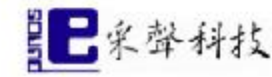

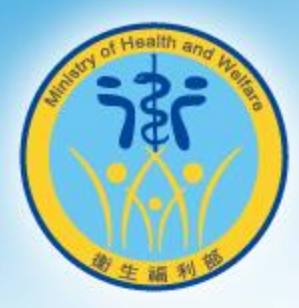

## 案件查詢功能

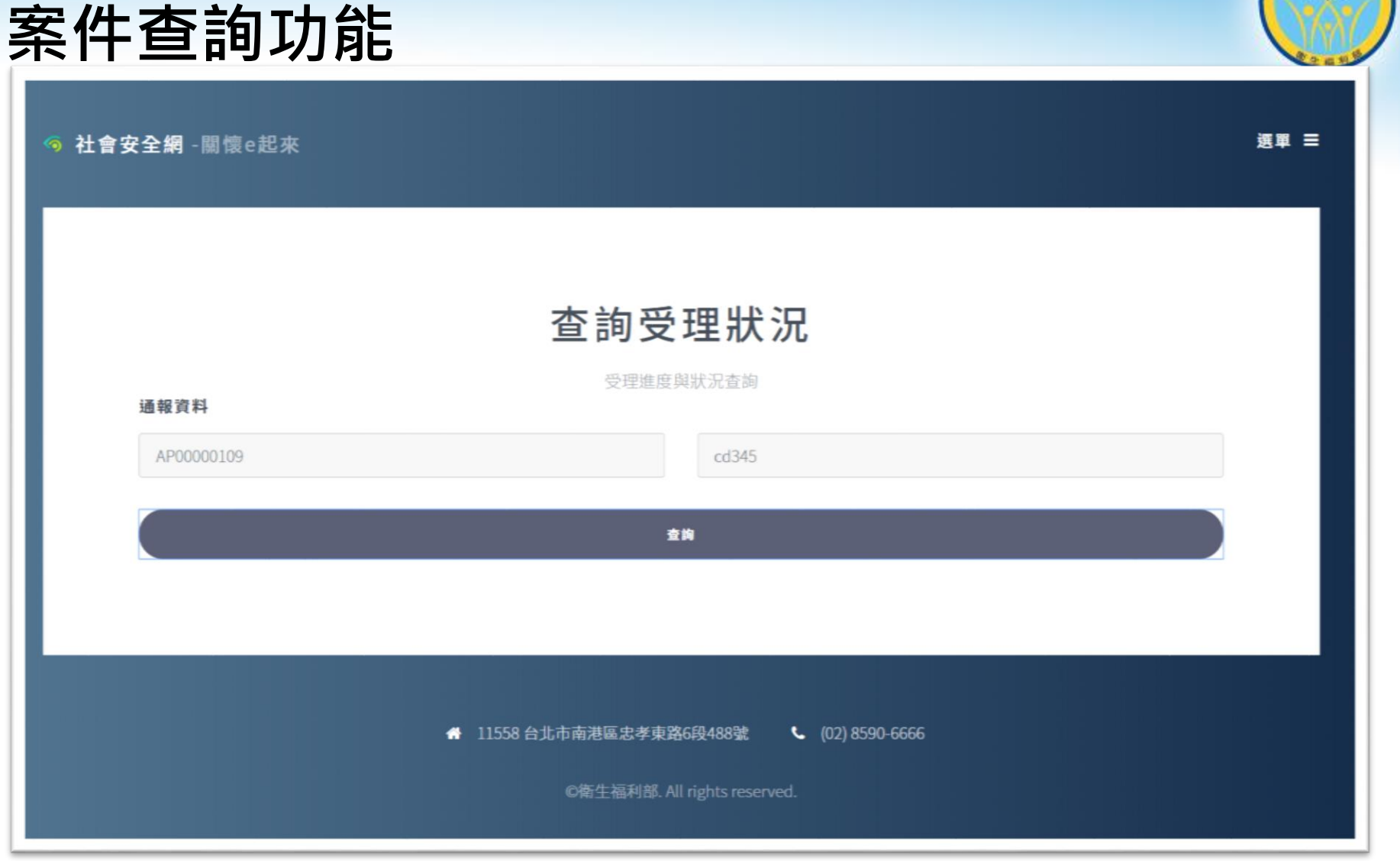

### 案件編號及驗證碼在通報後90日內可於系統查詢受理狀況。

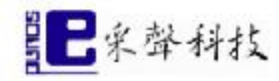

| 通報人員    |        |               |                       |
|---------|--------|---------------|-----------------------|
| 處理狀況    |        |               |                       |
| 待受理     |        |               |                       |
| 受理時間    |        |               |                       |
| 透報類型    | 受理單位縣市 | <b>通報人員身分</b> | 單位名稱                  |
| 一般通報    | 台北市    |               |                       |
| 姓名      | 職務     | 電話            | 受理單位是否需回覆通報單位         |
| Shawn   |        | 091111111     | 否                     |
| 受保護/被害人 |        |               |                       |
| 姓名      | 代號     | 性別            | 生日(年龄)                |
|         |        |               | 000/mar = 20 = (27/m) |

成人保護案件通報表

### 通報完成後,記得記下案件編號及驗證碼,90天內可利用此驗證碼來查詢 受理狀況。

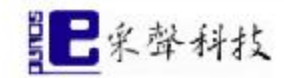

案件查詢功能

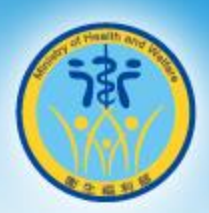

×

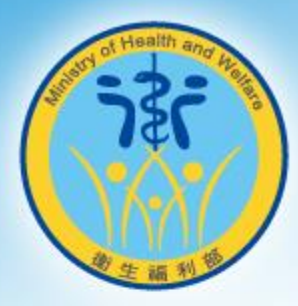

### **THANKS!**

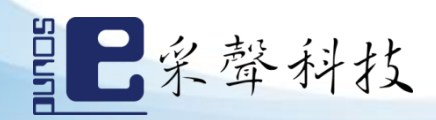